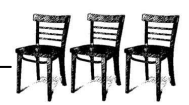

## **EXERCICI 2**

Obre el programa Microsoft Excel i en una fulla nova segueix les següents instruccions

 Copiar la graella següent. Perquè l'exercici funcioni, s'ha de començar per la casella B3 que posa Treballador.

|    | А | В              | С         | D     | E               | F            | G           | Н                  | I.            |
|----|---|----------------|-----------|-------|-----------------|--------------|-------------|--------------------|---------------|
| 1  |   |                |           |       |                 |              |             |                    |               |
| 2  |   |                |           |       |                 |              |             |                    |               |
| 3  |   | Treballador    | Preu hora | Hores | Preu hora extra | Hores extres | Total hores | Total hores extres | Total a pagar |
| 4  |   | Homer Simpson  | 15        | 35    | 20              | 10           |             |                    |               |
| 5  |   | George Bush Jr | 325,5     | 48    | 450             | 26           |             |                    |               |
| 6  |   | Росоуо         | 10        | 120   | 12              | 142,5        |             |                    |               |
| 7  |   | Carla Bruni    | 60        | 40    | 100             | 25           |             |                    |               |
| 8  |   | Penelope Cruz  | 1200      | 124,5 | 1500            | 26           |             |                    |               |
| 9  |   | Leo Mesi       | 3000      | 15    | 4523,65         | 21           |             |                    |               |
| 10 |   |                |           |       |                 | Totals       |             |                    |               |
| 11 |   |                |           |       |                 |              |             |                    |               |

- 2) A la cel·la G4 introdueix la fórmula següent: =C4\*D4 i confirma amb retorn.
- 3) Et situes a sobre de la cel·la G4 i arrossega-la pel controlador de farcit (controlador de relleno) fins a la cel·la G9.
- 4) Et situes a la cel·la H4 i escrius la fórmula següent: =E4\*F4.
- 5) Arrossega la cel·la H4 (amb el CR) fins a la cel·la H9.
- 6) A la casella I4, escrius la fórmula següent: =G4+H4.
- 7) A la cel·la G10 escriu la fórmula (funció): =SUMA(G4:G9)
- 8) Arrossega la cel·la G9 fins a la cel·la I9.
- 9) Marca totes les caselles on apareixen números i augmenta els decimals fins a 2.
- 10) El resultat final ha de ser el següent. Un cop les fórmules i funcions funcionen, ara és el moment de posar-ho maco. Pinta els contorns i els ombrejats de la mateixa manera que es veu en l'exemple.

| Treballador    | Preu hora | Hores  | Preu hora extra | Hores extres | Total hores | Total hores extres | Total a pagar |
|----------------|-----------|--------|-----------------|--------------|-------------|--------------------|---------------|
| Homer Simpson  | 15,00€    | 35,00  | 20,00€          | 10,00        | 525,00€     | 200,00€            | 725,00€       |
| George Bush Jr | 325,50€   | 48,00  | 450,00€         | 26,00        | 15.624,00€  | 11.700,00€         | 27.324,00 €   |
| Росоуо         | 10,00€    | 120,00 | 12,00€          | 142,50       | 1.200,00€   | 1.710,00€          | 2.910,00€     |
| Carla Bruni    | 60,00€    | 40,00  | 100,00€         | 25,00        | 2.400,00€   | 2.500,00€          | 4.900,00€     |
| Penelope Cruz  | 1.200,00€ | 124,50 | 1.500,00€       | 26,00        | 149.400,00€ | 39.000,00€         | 188.400,00€   |
| Leo Mesi       | 3.000,00€ | 15,00  | 4.523,65€       | 21,00        | 45.000,00€  | 94.996,65€         | 139.996,65€   |
|                |           |        |                 | Totals       | 214.149,00€ | 150.106,65€        | 364.255,65 €  |